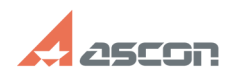

04/29/2024 20:30:25

# Установка МиС 2.0 под MS SQL[..]

## Category:

State:

| База знании (FAQ)::Программное<br>обеспечение::КОМПЛЕКС::СПРАВОЧНИКИ и<br>АРМ::Справочник Материалы и<br>сортаменты::Установка, настройка справочника |
|----------------------------------------------------------------------------------------------------|
| public (all)                                                                                                    |

Last update:

12/17/2008 14:00:12

4.00.10

### Keywords

MS SQL Server EXPRESS 2005

#### Problem (public)

При установке Корпоративного справочника Материалы и Сортаменты 2.0 выбираем локальную или серверную установку, SQL в качестве СУБД. При нажатии на кнопку "Установить" после некоторого времени (в это время ничего не происходит), система выдает ошибку "Ошибка доступа к локальному SQL-серверу" (см. Рис1). Нажимаем "OK", система выдает другую ошибку (см.Рис2). Нажимаем "OK", инсталляция завершается, не установив справочник.

#### Solution (public)

Причина: Инсталлятор Корпоративного справочника Материалы и Сортаменты версии 2.0 теперь автоматически ищет на вашем компьютере установленный SQL Server по имени (local). Если же Ваш экземпляр SQL Server не является экземпляром по умолчанию (имя сервера формируется как \SQLEXPRESS), то инсталлятор не сможет подключиться к вашему серверу. Решение1: Необходимо при установке и настройке Microsoft SQL Server 2005 Express Edition учесть некоторые особенности: 1. При установке SQL Server 2005 Express Edition учесть некоторые особенности: 1. При установке SQL Server 2005 Express должна быть снята опция Скрыть дополнительные параметры конфигурации (см. Рис3), что позволит увидеть дополнительные шаги мастера установки. А именно на странице «Имя экземпляра» выберите для установки значение "Экземпляр по умолчанию"(см. Рис4) 2. После установки запустите диспетчер конфигурации Microsoft SQL Server и убедитесь, что SQL Server запущен как Сетевая служба (см. Рис5). 3. В диспетчере конфигурации Microsoft SQL Server 2005 Express Edition по ссылке: http://msdn.microsoft.com/ru-ru/library/ms365249.aspx Peшение2: Более простой способ - создать алиас с именем (local). Для этого необходимо выполнить следующие действия: 1. Открыть Диспетчер конфигурации SQL Server (SQL Server Configurator Manager) 2. В дереве выбрать Конфигурации собственного клиента SQL (SQL Native Client configuration) 3. Выбрать Псевдонимы (Aliases) 4. Создать новый псевдоним, выбрав соответствующую команду (New alias) 5. В поле Alias Name ввести (local) (см.Рис7) 6. В поле Server ввести имя экземпляра, например, Server/sqlехpress 7. Протокол TCP/IP должен быть включен В случае, если приведенные рекомендации не помогли решить проблему, обратитесь в службу технической поддержки.